#### How to register for Winter U10's Sessions

Go to www.papatoetoecricket.co.nz

Login to your profile

If you are **NEW** to the club please create a profile (PLAYER) by clicking register and select Winter Sessions.

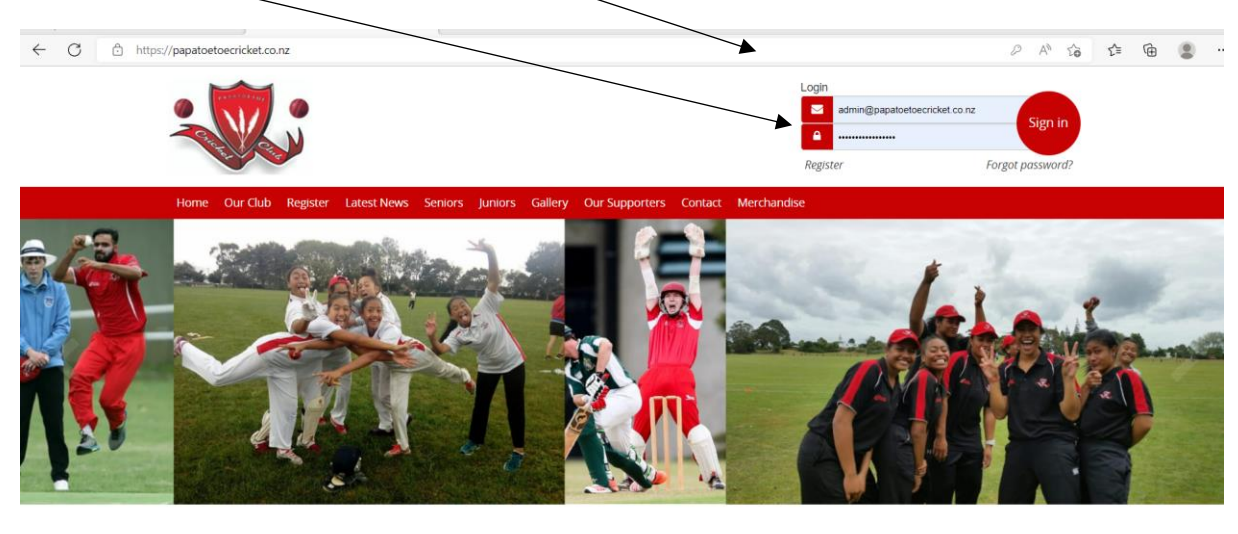

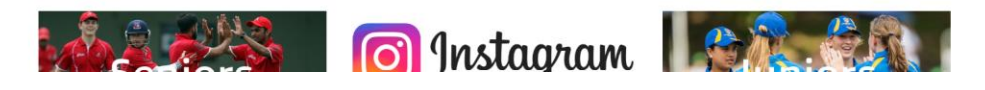

You will then get this page

Note the Registrations are currently open Blue Section

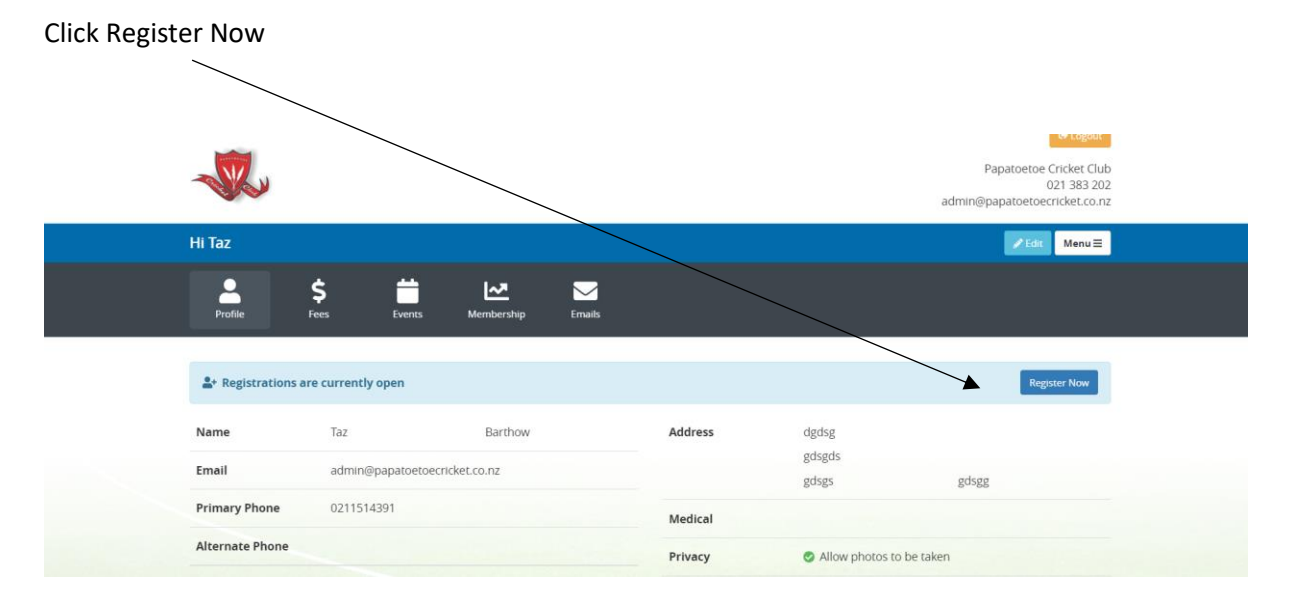

## Select Winter Sessions 😲 Papatoetoe Cricket Club | Regist 🗴 🕒 Welcome to Club Name 0 $\times | +$ C 🕆 https://papatoetoecc.friendlymanager.com/register A\* 6 1 1 1 2 6 Logout W Papatoetoe Cricket Club 021 383 202 admin@papatoetoecricket.co.nz Register 🛠 Home 🛛 🗮 Register the following people: 🖾 Taz O New Players Winter Sessions **Pre Season Training One Day Players** U10 Members only

## Fill in details as required

Select the Blue drop down tab next to Choose Teams

#### Select UNDER 10's Winter Sessions

| WINCE SESSIONS   | Furches Guild               | iona i               | nerenanaise          | icinis a conditions — — — Sammary a rayi             | nene  |
|------------------|-----------------------------|----------------------|----------------------|------------------------------------------------------|-------|
| Vinter Sessions  |                             |                      |                      |                                                      |       |
| ▼ Taz Barthow    |                             |                      |                      |                                                      |       |
| Personal details |                             |                      |                      |                                                      |       |
| Date of Birth    | 01/11/1986                  | Age: 35              | Gender               | Female                                               | ~     |
| Ethnicity        | African                     | ~                    | Medical Notes        | Medical concerns only, leave blank if not applicable |       |
|                  |                             |                      |                      |                                                      | 11    |
| Address          |                             |                      |                      |                                                      |       |
| Street           | dgdsg                       |                      | Suburb               | gdsgds                                               |       |
| City             | gdsgs                       |                      | Postcode             | gdsgg                                                |       |
|                  |                             |                      |                      |                                                      |       |
| Further Details  |                             |                      |                      |                                                      |       |
| School           | School                      |                      | Cricket Experience 🚯 | Choose                                               | ~     |
| School Year      | Choose                      | ~                    | Comments             | Comments                                             |       |
|                  |                             |                      |                      |                                                      |       |
| Choose Teams     | 2022 Winter Sessions - Show | wing teams<br>age 35 |                      |                                                      |       |
| Group            | Under 10's Winter Sessions  |                      |                      | Season                                               | n Fee |
|                  |                             |                      |                      | Fee Total: \$                                        | 50.00 |

Proceed to Parent/Guardian Information

| -                         |                               |                       |                                            | Papatoetoe Cricket Club<br>021 383 202<br>admin@papatoetoecricket.co.nz |  |  |  |
|---------------------------|-------------------------------|-----------------------|--------------------------------------------|-------------------------------------------------------------------------|--|--|--|
| Register Winter Sessi     | ons                           |                       |                                            | 😭 Home 😑                                                                |  |  |  |
| Step 1<br>Winter Sessions | Step 2<br>Parents/Guardians   | Step 3<br>Merchandise | Step 4<br>Terms & Conditions               | Step 5<br>Summary & Payment                                             |  |  |  |
| Parents/Guardian          | ns                            |                       |                                            |                                                                         |  |  |  |
| Personal details          |                               |                       |                                            |                                                                         |  |  |  |
| First Name                | First Name                    | Last Name             | Last Name                                  |                                                                         |  |  |  |
| Phone                     | Phone                         | Alternate Phone       | Alternate Phone                            |                                                                         |  |  |  |
| Email                     | Email                         |                       |                                            |                                                                         |  |  |  |
| Relationship to players   | E.g. Father/Mother, Caregiver | C Receive communic    | Receive communication on behalf of players |                                                                         |  |  |  |
|                           |                               | 0                     | Add another parent/guardiar                | n Proceed to Merchandise ⊙                                              |  |  |  |

Proceed to merchandise

Skip or add merchandise (please note this is currently being updated so do not select any merchandise as of yet).

# Confirm payment.

An invoice will be sent directly on confirmation if you choose to pay by other method.